## Transformation d'inscriptions automatiques en inscriptions manuelles

Usage : la transformation d'inscriptions automatique en inscriptions manuelles a pour principal objet de permettre le maintien de l'accès à un espace de cours au delà de la période d'inscription pédagogique notamment au delà du 1er septembre (qu'elle soit issues d'une inscription par base de données ou par synchronisation de cohorte).

La méthode la plus rapide consiste à sauvegarder uniquement les inscriptions et les restaurer en inscriptions manuelle.

## Étape 1 : effectuer une sauvegarde sans le contenu de cours

- 1. Aller dans paramètres, sauvegarde ;
- 2. Dans le réglage de la sauvegarde, ne conserver que :
- Inclure les utilisateurs inscrits
- Inclure les attributions de rôle

## Étape 2 : lancer la restauration avec transformation des inscriptions en manuelle

- 1. Lancer la restauration ;
- 2. Choisir : "Restaurer dans ce cours"  $\rightarrow$  "Fusionner le cours sauvegardé avec ce cours" ;
- 3. Dans "Inclure les méthodes d'inscriptions", choisir l'option "Non, restaurer les utilisateurs comme inscrits manuellement".

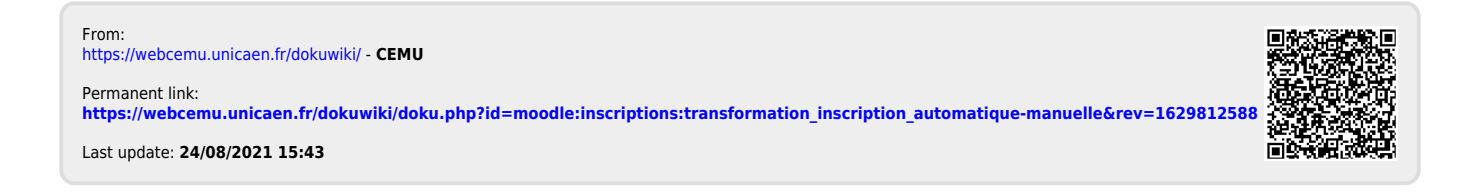